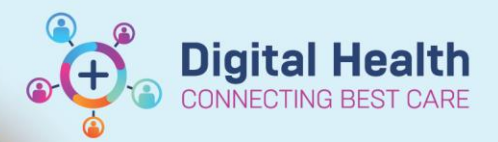

## Pharmacy – Processing a Future Order

Digital Health Quick Reference Guide

## This Quick Reference Guide will explain how to:

Manage Future Orders via the Pharmacy Patient Monitor.

## **Pharmacy Patient Monitor**

1. Click on Pharmacy Patient Monitor in the navigational toolbar

2. Select the required View. Options include:

- i. JKWC Future Orders
- ii. Sunshine Future Orders

3. Identify the required patient in the queue.

You may also search by the patient's name or UR Number in the search field

| View: Sunshine Future Ord 🗸                         |                  | 🚺 🔠 6316 🗏 🎘            |
|-----------------------------------------------------|------------------|-------------------------|
| All 👻                                               | <b>Q</b> 2000055 | *                       |
| Medamin Test3, Patient MR - 39 year<br>MRN: 2000055 | S                | 5<br>Queue time: 2 days |
| Sunshine / S HITH ONC                               |                  | DOB: 15/12/1983         |

4. The Future Order medications for the selected patient will appear under Inpatient Orders

5. Select the required Future Order(s) and select **Process** - PharmNet Pharmacy Medication Manager will open in a new window for the verification process

| Medamin Test3, Patient MR MRN: 2000055 DOB: 15/12/1983 Age: 39 years Sex: Male Wei                                                                                                    | ght:                                                                                                    |
|----------------------------------------------------------------------------------------------------|----------------------------------------------------------------------------------------------------|
|                                                                                                    | Expand A                                                                                                    |
| ▼ Inpatient Orders                                                                                                    | 5                                                                                                    |
| Idexamethasone 8 mg, Oral, Tablet, chemo-Day of Tx, First dose 01/03/2023 09:30:00, Stop date 14/03/2023 14:                                                                                                    | 45:00, Day 1, 8, 15                                                                                                    |
| Status: Future<br>Rx priority: Routine                                                                                                    | Queue time: 50 days<br>Start date/time: 01/03/2023 9:30:00 AEDT                                                                       |
| ondansetron (ondansetron 8 mg/4 mL injectable solution) 8 mg, IV Injection, Ampoule, chemo-Day of                                                                                                    | Fx, First dose 01/03/2023 09:30:00, Stop date 14/03/2023 14:45:00, Day 1, 8, 15                                                       |
| Status: Future<br>Rx priority: Routine                                                                                                    | Queue time: 50 days<br>Start date/time: 01/03/2023 9:30:00 AEDT                                                                       |
| PACLitaxel protein-bound (nab-PACLitaxel) 210 mg, IV Infusion, Bag, chemo-Day of Tx, Infuse over 30 mi                                                                                                    | n(s), First dose 01/03/2023 10:00:00, Stop date 14/03/2023 15:15:00, Day 1, 8, 15                                                     |
| Status: Future<br>Rx priority: Routine                                                                                                    | Queue time: 50 days<br>Start date/time: 01/03/2023 10:00:00 AEDT                                                                      |
| gemcitabine (chemo additive) + Sodium Chloride 0.9% infusion 500 mL 2,090 mg, IV Infusion, Bag,                                                                                                    | chemo-Day of Tx, Infuse over 38 min(s), First dose 01/03/2023 10:30:00, Stop date 14/03/2023 15:45:00, Day 1, 8, 15                   |
| Status: Future<br>Rx priority: Routine                                                                                                    | Queue time: 50 days<br>Start date/time: 01/03/2023 10:30:00 AEDT                                                                      |
| Sodium Chloride 0.9% intravenous solution (Sodium Chloride 0.9% for IV catheter flush) 100 m<br>administration as per eviQ guidelines., First dose 01/03/2023 10:00:00, Stop date 15/03/2023 02:45:00, Order for fut | L, IV Injection, Bag, every 5 minutes, PRN, for other: see indication, Indication: Flush line between and after each medication<br>ur |
| Status: Future                                                                                                    | Queue time: 50 days                                                                                                    |
| Rx priority: Routine                                                                                                    | Start date/time: 01/03/2023 10:00:00 AEDT                                                                                             |
|                                                                                                    | Remove View Process                                                                                                    |

6. To remove orders from the queue, select the Future Order(s) and select Remove